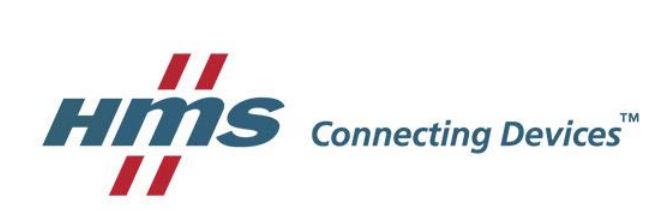

# VPN接続にてTCPを使用する方法

HMSインダストリアルネットワークス

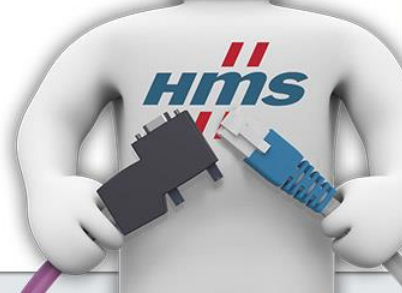

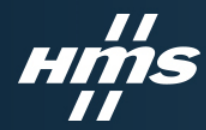

目的

- シーケンサ等のLANデバイスとの通信が安定しないような場合、デフォルトで使用される UDP プロトコルを利用していることが原因となっている場合があります。これは UDP では 送受信する必須データの欠落等が起こった場合、その欠落部分のみの再送ではなく、通 信の最初からやり直す必要があります。通信環境が安定していない場合には頻繁な通信 のやり直しにより思うような動作とならないことがあります。このような場合にはUDPではな く、TCP プロトコルを利用することで動作が改善する場合が報告されており、その設定方法 を本ドキュメントに記述します。
- 設定は VPN を張る両端に位置する PC(eCatcher)と Ewon(Cosy/Flexy) の2か所で行う 必要があります。

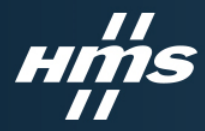

#### eCatcher側設定

#### 1. ログイン画面ログインボタン左にある設定リンクを押下

| Talk2M |                                                                                                    |    |
|--------|----------------------------------------------------------------------------------------------------|----|
| Talk2M | アカウント:<br><u>Free+ アカウントの作成</u><br>ユーザー名:<br>バスワード:<br>(スワード:                                                |    |
|        | 1000-Fをおれた場合<br>1000-Fをおれた場合<br>1000-Fをおれた場合<br>1000-Fをおれた場合<br>1000-Fをおれた場合<br>1000-Fをおれた場合<br>1000-Fをおれた場合 |    |
| Ewon°  |                                                                                                    | 利用 |

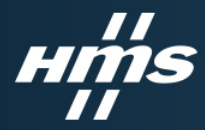

#### eCatcher側設定

#### 2. 接続とプロキシの設定欄内、変更..ボタンを押下

| Catcher (6.7.2)                                                                             | - | □ ×     |
|---------------------------------------------------------------------------------------------|---|---------|
|                                                                                             |   | 日本語 🔻 🎴 |
| eCatcher 設定                                                                                 |   |         |
| 一戻る   ペンステム ログ                                                                              |   |         |
|                                                                                             |   |         |
| 接続とプロキシの設定                                                                                  |   |         |
| eCatcher は TCP ボート 443 を使用して Talk2M に接続します。VPN 接続は、UDP ボート 1194 または TCP ボート 443 を自動的に検出します。 |   | 変更      |
|                                                                                             |   |         |
| VEN P 217/00 act                                                                            |   |         |
| 「netsh」コマンドラインを使って、TAP アダプタ IP アドレスを設定します                                                   |   | 変更      |
| USB ドライバ                                                                                    |   |         |
|                                                                                             |   |         |
| リモート USB を使用できます。                                                                           |   |         |
|                                                                                             |   |         |
|                                                                                             |   |         |
|                                                                                             |   |         |
|                                                                                             |   |         |
|                                                                                             |   |         |
|                                                                                             |   |         |
|                                                                                             |   |         |
|                                                                                             |   |         |
|                                                                                             |   |         |
|                                                                                             |   |         |
|                                                                                             |   |         |
|                                                                                             |   |         |
|                                                                                             |   |         |
|                                                                                             |   | Talk2M  |

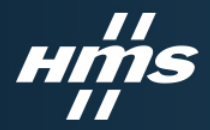

### eCatcher側設定

#### 3. TCP を選択し OK ボタンを押下

| cuatcher (0.7.d)                                                     |                               | - D X    |
|----------------------------------------------------------------------|-------------------------------|----------|
| atcher 設定                                                            |                               | D.4460 * |
| 戻る 📉 システム ログ                                                         |                               |          |
| 接続とブロキシの設定                                                           |                               |          |
| eCatcher iは TCP ボート 443 を使用して Talk2M に接続します。VPN 接続は、UDP ボート 1194 または | TCP ボート 443 を自動的に稀出します。       | 変更       |
| VPN ドライバの設定                                                          |                               |          |
| 「netsh」コマンドラインを使って、TAP アダブタ IP アドレスを設定します                            |                               | 変更       |
| USB ドライバ                                                             |                               |          |
| リモート USB を使用できます。                                                    | 🙎 eCatcher 設定                 | ×        |
|                                                                      | 〇自動株出                         |          |
|                                                                      | C) UDP                        |          |
|                                                                      | ● TCP                         |          |
|                                                                      | 〇 フロキシサーバー経由 TOP<br>フロキシサーバー: |          |
|                                                                      | ポート: 8080                     |          |
|                                                                      | ユーザー名:                        |          |
|                                                                      | /129-F:                       |          |
|                                                                      |                               |          |
|                                                                      | OK                            | キャンセル    |

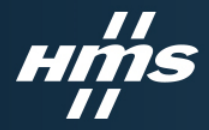

### Cosy側設定

1. Web設定画面内の右上 Wizard ボタンを押下し、右中段端のT2M Wizardボタンを 押下

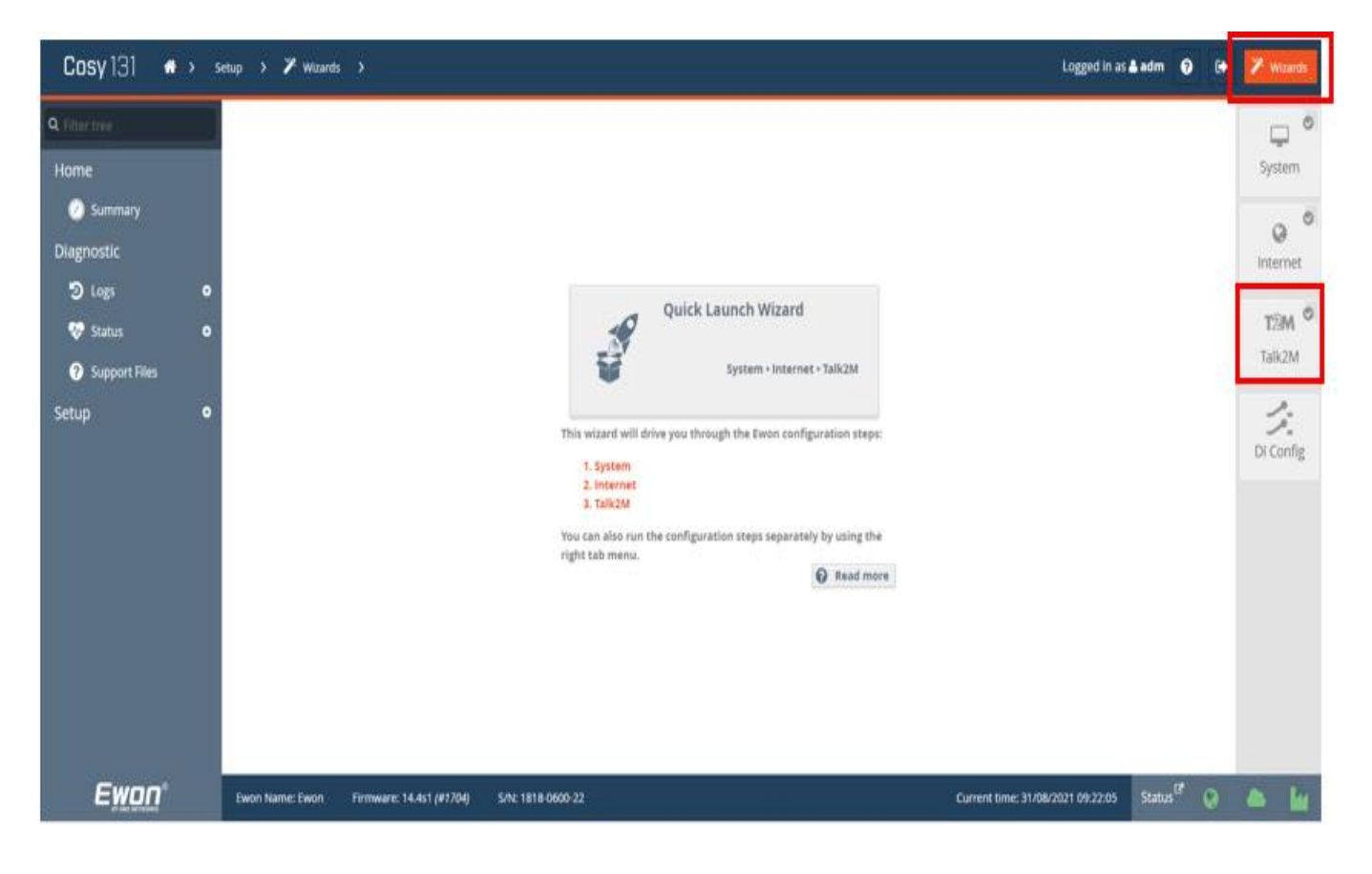

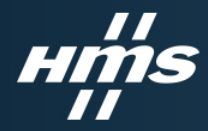

### Cosy側設定

2. Register with ACTIVATION KEY を選択し、現在紐づけているACTIVATION KEY を入力\*し NEXT を押下

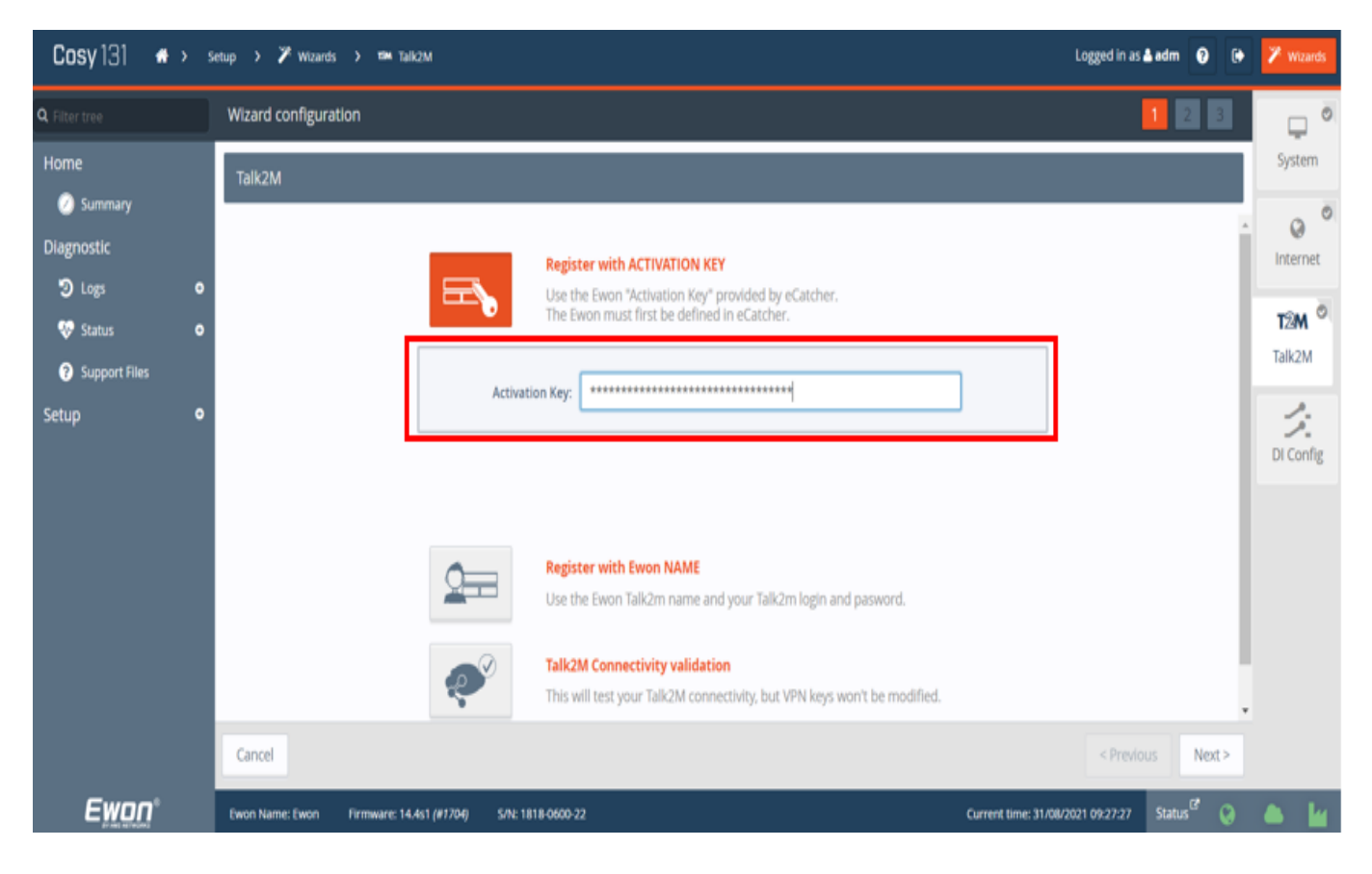

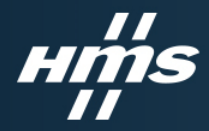

### Cosy側設定

3. Wizard configuration ページ内の Advanced parameters 欄 View チェックボック スにチェックを入れ、Force to TCP にチェックしNEXT ボタンを押下

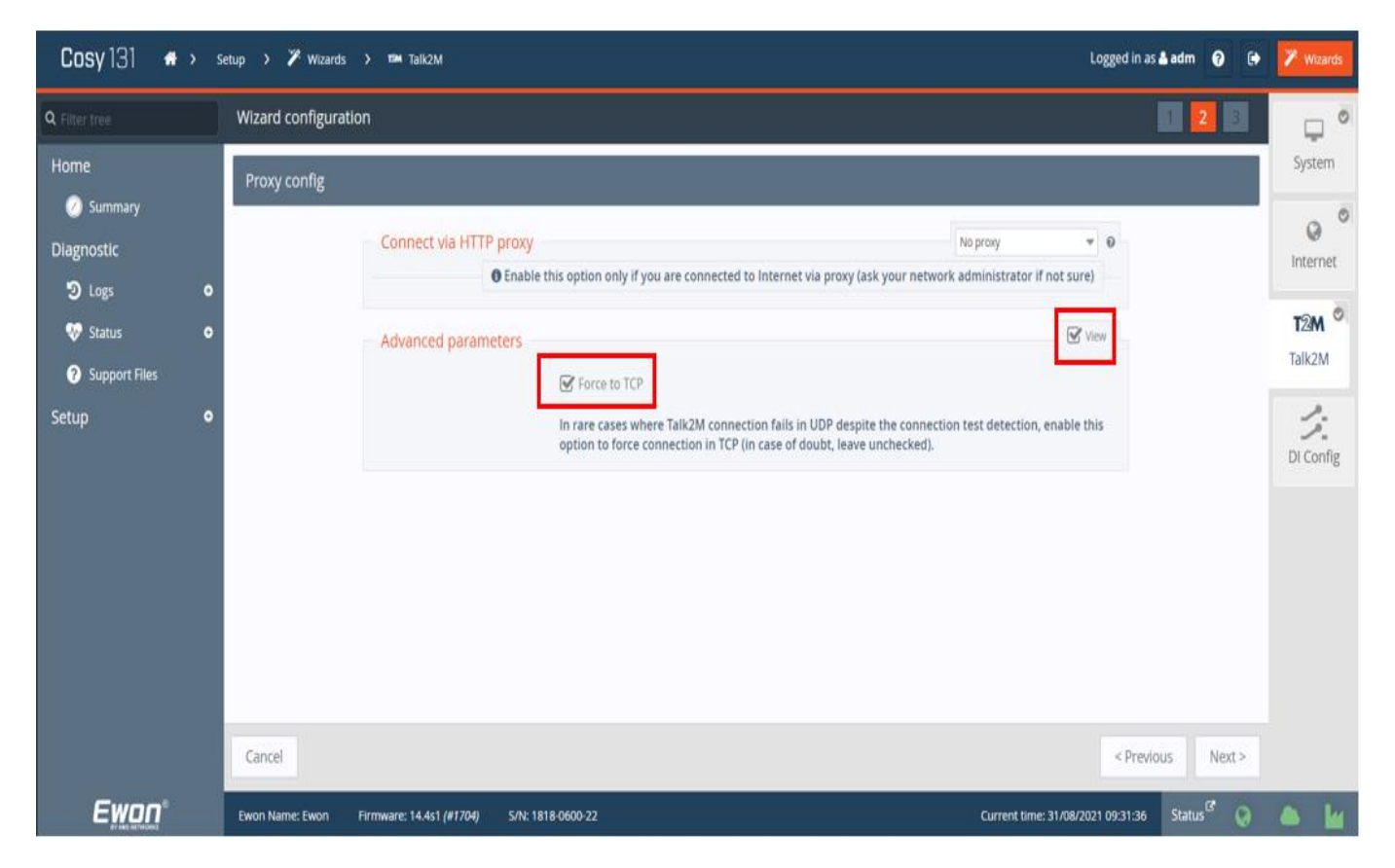

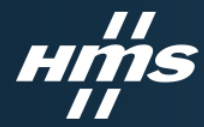

## Cosy側設定 ※現在紐づけている ACTIVATION KEY が不明な場合

#### 1. eCatcher にログインし、対象のEwonデバイスを選択しプロパティを開く

| 🧟 eCatch        | er (6.7.2) |                     |                                     |          |                    |                            |                  |                    | -                         |                 | ×    |
|-----------------|------------|---------------------|-------------------------------------|----------|--------------------|----------------------------|------------------|--------------------|---------------------------|-----------------|------|
| Е               | アクティブ      | な接続                 |                                     |          |                    | Takehi                     | ko Murakami [TaM | u) HMSKK (ref: 250 | 818-73] <mark>ログアク</mark> | È B¢48▼         | 2    |
| Ewon            |            |                     |                                     | 7.07     | ィブな接続はありませ         | the                        |                  |                    |                           |                 |      |
| 2-7-            |            |                     |                                     |          |                    |                            |                  |                    |                           |                 |      |
| <b>黒</b><br>ブール |            |                     |                                     |          |                    |                            |                  |                    |                           |                 |      |
|                 | Ewon 11.2  | h                   |                                     |          |                    |                            |                  |                    |                           |                 |      |
| グループ            | 🕂 iāte 🗹   | プロパティ 🛄 ログ 📝        | 編続 💽 更新 🚺 地図を見る                     |          |                    |                            |                  | 校吉                 |                           |                 | P    |
| <b>B</b>        | 108        | 01                  | 424                                 | 編結中のユーザー | Country            | City                       | Misc             | VPN 3P             | 接続のタイプ                    | LAN IP          | - 4  |
|                 | タオンライン     | Sinyokohama_DEMO    | Ewon Flery 205                      |          | Japan              | Yokohama                   | Demo             | 10.50.153.61       | 2010                      | 192.168.150.53  | 22   |
| アカウント           | @オンライン     | 4G_APAC_MELSEC_DEMO | auto created on 2019-06-17 02:10:36 |          |                    |                            |                  | 10.50.145.176      | トリガ                       | 192.168.150.253 | 1 21 |
|                 | オフライン      | ID_APAC_TEST        |                                     |          | apn:sd.ijmobile.jp | Username:mobile@iij        | Password:iij     | 10.50.142.16       | 210                       | 172.16.1.1      | 25   |
|                 | オフライン      | ASAHL_APAC_TEST     |                                     |          | aprote.mobac.net   | Username:d@w.asahinet.jp   | Password:0000    | 10.50.128.23       | 20                        | 10.0.0.53       | 25   |
|                 | オフライン      | ODVA_DEMO           |                                     |          |                    |                            |                  | 10.50.141.175      | 常時                        | 192.168.1.18    | 25   |
|                 | オフライン      | HMSKK               | HMSKK                               |          |                    |                            |                  | 10.50.143.167      | 常時                        | 10.0.0.53       | 25   |
|                 | オフライン      | tamu_flexy          |                                     |          |                    |                            |                  |                    | 常時                        | 10.0.0.53       | 25   |
|                 | オフライン      | Cosy plus demo      | Ewon 名に記号で + 利用不可でした。               |          |                    |                            |                  | 10.50.162.243      | 常時                        | 192.168.150.233 | 2    |
|                 | オフライン      | Serial_             | Auto created on 2021-08-03 09:18:51 |          |                    |                            |                  | 10.50.164.114      | 光時                        | 192.168.0.53    | 25   |
|                 |            |                     |                                     |          |                    |                            |                  |                    |                           |                 |      |
| 80.6            |            |                     |                                     |          | VIN IR RHOD        | 1.6% DataMailbary/Toll III | 10: 345 41       |                    |                           | 7.0             |      |

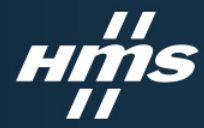

## Cosy側設定 ※現在紐づけている ACTIVATION KEY が不明な場合

#### 2. プロパティ画面上部のTalk2M接続性 ボタンを押下

| eCatcher            | (6.7.2)                                                                                                |                                            |                                                                                                    | o ×              |
|---------------------|----------------------------------------------------------------------------------------------------|--------------------------------------------|----------------------------------------------------------------------------------------------------|------------------|
| E                   |                                                                                                    | ः <b>ग</b>                                 | akehiko Murakami (TaMu) HMSKK (ref: 250818-73) 0.2720                                                                                                    | 日本語 🕈 🚺          |
| Ewan                | Formal ICR6 Television Hilds Annu Construction                                                         |                                            |                                                                                                    |                  |
| 2-7-<br>7-2<br>72-7 | Sinyokohama_DEMO<br>Even Reg 205<br>Country:<br>Chy:<br>Mai:<br>この Even のシリアル番号: 1833-0181-24          | Jopen<br>Vokshanse<br>Demo                 | 単一<br>単一<br>単一<br>単一<br>本市<br>大市<br>一<br>大市<br>一<br>大市<br>一<br>大市<br>一<br>一<br>一<br>本市<br>一<br>大市<br>一<br>一<br>一<br>一<br>一<br>一<br>一<br>一<br>一<br>一<br>一<br>一<br>一 | *##<br>311 0.4.2 |
| 800F                | VPN<br>21,08/31 11:18:00 以来オンラインです。VPN F は 10:50.153.61 です<br>オフライン通知は 3 時間後に<br>Even は常時間終を使用して開発します。 | 奏されています)                                   |                                                                                                    | £                |
|                     | LAN とファイアヴォール.<br>Even LAN: 192.168.156.33/253.255.255.0                                               |                                            | UNIデバイスとファイアウ:                                                                                                    | -1-6-04R2        |
|                     | LAN 911-12, T. Peny BCEBUB (192,164,150,53), GOT (192,168,150,18), P Camera (19                        | 0.168.150.235), 5 = 7 5 7 (192.168.150.21) | LAN TJ                                                                                                    | キットの変更…          |
| 0                   | DHEELAE.                                                                                               |                                            |                                                                                                    |                  |
| 82                  |                                                                                                    |                                            |                                                                                                    |                  |
|                     |                                                                                                    | VPW 使用武况: 6% DataMailbox ()                | 使用状況: 24% クレジット1・¥17,625                                                                                                    | Tolk M C         |

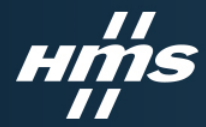

### Cosy側設定 ※現在紐づけている ACTIVATION KEY が不明な場合

#### 3. アクティベーションキー 欄に対象EwonのACTIVATION KEYが表示されます。

| 🧟 eCatche        | er (6.7.2)                      |                                                       |                                                                                                    |                                         | -                      | o x      |
|------------------|---------------------------------|-------------------------------------------------------|----------------------------------------------------------------------------------------------------|-----------------------------------------|------------------------|----------|
| Ewon             | Talk2M 接続性: Sin                 | yokohama_DEMO                                         |                                                                                                    | Takehiko Murakami [TaMu] HMSKK [ref: 25 | 0818-73] <u>0779 F</u> | 8449 🛪 🛐 |
| <b>≵</b><br>1-∀- | Ewon を設定するための優か<br>USB / SD カード | も方法を選択してください:<br>Even デバイスを Talk2M アカ                 | ウントに検接するための いままたは 50 カード局の設定 ファイルを作成してく だえい。                                                                                                    |                                         |                        |          |
| 示<br>ブール         | 70+1ペーション キー                    | ファームウェアパージョン 13<br>Tak2M で作成される時に、 7<br>このキーを変更することはで | シアトロード開始するため、Galaria Cala Jo J Fridado シアイルでしていたいです。<br>211 <u>1-01世間です</u> が、健康問題争化を提供するFW 13.3をお勧めします。<br>でての Ewon にアクティベーション キーが割り当てられます。<br>きません。 | セットアップ ウィザードそ起動                         |                        |          |
| グループ<br>アカウント    | Ewon 6                          | アクティペーション キー :<br>Ewon 名 :                            | Sinyokohama_DEMO                                                                                                    | クリッナボー ドにコピー<br>クリッナボー ドにコピー            |                        |          |
|                  | яня<br>1                        | SMS でアクティベーション・<br>Bwon のリモート自動設定が                    | ーモ Ewon に送信します。<br>リガされます。                                                                                                    | SMS 老 Ewon に送信                          |                        |          |
|                  | 845 によるアクティベー                   | ションは、「トリガ保健」を使                                        | 用する Ewon のみに可能です。                                                                                                    |                                         |                        |          |
| <b>(</b> )<br>設定 |                                 |                                                       | VPN使用优况: 6% DetaMailt                                                                                                    | exの使用状況: 24%  クレジット:-¥17,625            | 5                      | Tolk2M 😈 |